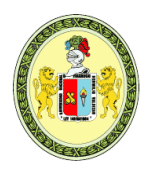

<u>Licenciada con Resolución del Consejo Directivo № 099-2019-SUNEDU/CD</u> FACULTAD DE OBSTETRICIA UNIDAD DE PRODUCCIÓN Y SERVICIOS ACADÉMICOS SEGUNDA ESPECIALIDAD PROFESIONAL

UNIVERSIDAD NACIONAL "HERMILIO VALDIZÁN"

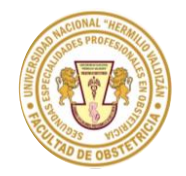

Creada por Resolución 022-2018-UNHEVAL/FOBST-CF y ratificada por Resolución CU 1619-2018-UNHEVAL

### MANUAL DE USUARIO PARA LA INSCRIPCIÓN VIRTUAL

#### **REQUISITOS:**

NOTA: NO ES NECESARIO UN IDIOMA PARA OPTAR EL TÍTULO PROFESIONAL DE SEGUNDA ESPECIALIDAD Y EL CERTIFICADO DE ESTUDIO LEGALIZADO POR LA UNIVERSIDAD DE ORIGEN ES ÚNICAMENTE PARA LA MODALIDAD TRASLADO EXTERNO.

- 1. Solicitud (descargar formato <u>aquí</u>).
- 2. Ficha de inscripción (descargar formato aquí).
- 3. Declaración jurada (descargar formato aquí).
- 4. Recibo de pago escaneado.
- 5. Copia simple de ambas caras de título profesional.

# 5.1. CERTIFICADO DE ESTUDIOS LEGALIZADO POR LA UNIVERSIDAD DE ORIGEN (SOLO TRASLADO EXTERNO).

- 6. Escanear la copia simple y ampliada de DNI (a color).
- 7. Currículum vitae descriptivo y documentado en copia simple.
  - Experiencia profesional
  - Diplomados y segundas especialidades
  - Participación en eventos académicos de los últimos 5 años: Congresos, seminarios, cursos, otros similares (organizador o ponente, asistente)
  - Certificado de idiomas (Opcional)

Adjuntar los requisitos respetando el orden del 1 al 7 EN UN SOLO ARCHIVO PDF.

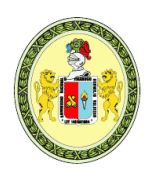

Licenciada con Resolución del Consejo Directivo Nº 099-2019-SUNEDU/CD

#### FACULTAD DE OBSTETRICIA UNIDAD DE PRODUCCIÓN Y SERVICIOS ACADÉMICOS SEGUNDA ESPECIALIDAD PROFESIONAL

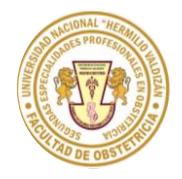

Creada por Resolución 022-2018-UNHEVAL/FOBST-CF y ratificada por Resolución CU 1619-2018-UNHEVAL

#### MODELO RELLENADO DE LA SOLICITUD

UNIVERSIDAD NACIONAL "HERMILIO VALDIZÁN" HUÁNUCO - PERÚ 1. SOLICITO: Jer Admitida como postulante alexamen de Adminión 2023-I FORMULARIO ÚNICO DE TRÁMITE 2. AUTORIDAD A QUIEN SE DIRIGE (Dordinadora General de la Segunda especialidad profesional de Obstehreira 3. DATOS DEL USUARIO (NOMBRES Y APELLIDOS) 4. DOCENTE, ADMINISTRATIVO, ALUMNO, EX ALUMNO, OTROS (ESPECIFICAR) restulante 5. DNI 6. TELEF/CELULAR 7. DOMICILIO DEL USUARIO (JR. AV. CALLE, PSJE, URB, DIST) 8. CORREO ELÉCTRONICO (EMAIL) 9. FUNDAMENTO DEL PEDIDO Diseando chigron a la Jacultad de obsteticia de la UNHEVAL, para entutios de Segunda Opecialidad Profesional en LIGUIT Monsteres Fetal y progressies pr Indgenes en Obstetricia 10. DOCUMENTOS QUE SE ADJUNTAN **11. LUGAR Y FECHA** 1- FORMULARIO DAILO DE TRANITE 15 de Harzo 2023 FICHA DE INSCRIPCIUN 3- DECLARACIÓN JURADA 4- VAUCHERS DE PAGO 12. FIRMA DEL USUARIO 5- COPIN OF TITULO ESCANOROD 6 - COPIA DE DAL 3+ CUREICULO VITAE

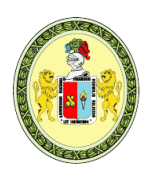

<u>Licenciada con Resolución del Consejo Directivo Nº 099-2019-SUNEDU/CD</u>

#### FACULTAD DE OBSTETRICIA UNIDAD DE PRODUCCIÓN Y SERVICIOS ACADÉMICOS SEGUNDA ESPECIALIDAD PROFESIONAL

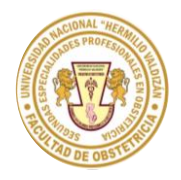

Creada por Resolución 022-2018-UNHEVAL/FOBST-CF y ratificada por Resolución CU 1619-2018-UNHEVAL

#### CÓDIGOS DE PAGO PARA LA INSCRIPCIÓN:

• PAGO POR EL BANCO DE LA NACIÓN (EN VENTANILLA) Transacción 9135, código de pago: 266, monto de pago 200 soles

## PAGOS DE SEGUNDA ESPECIALIDAD OBSTETRICIA – UNHEVAL (BANCO DE LA NACIÓN)

|            | Nro. DNI    | CODIGO | CONCEPTO                                                                               | IMPORTE                |
|------------|-------------|--------|----------------------------------------------------------------------------------------|------------------------|
|            | <b></b>     | 266    | INSCRIPCIÓN Y ADMISIÓN A LA 2DA ESP PROFESIONAL DE<br>OBSTETRICIA                      | S/. 200.00             |
| Ventanilla |             | 266    | TRASLADO INTERNO Y EXTERNO A LA 2DA ESP<br>PROFESIONAL DE OBSTETRICIA                  | S/. 200.00             |
|            | 0125        | 267    | MATRICULA DEL INGRESANTE A LA 2DA ESP PROFESIONAL<br>DE OBSTETRICIA                    | S/. 150.00             |
|            |             | 268    | SERVICIO DE ENSEÑANZA DE 2DA ESP PROFESIONAL DE<br>OBSTETRICIA                         | S/. 350.00             |
|            |             | 271    | CONVALIDACIÓN DE CURSO POR TRASLADO INTERNO A LA<br>2DA ESP PROFESIONAL DE OBSTETRICIA | S/ 70.00 por<br>curso  |
|            | Transacción | 271    | CONVALIDACIÓN DE CURSO POR TRASLADO EXTERNO A LA 2DA ESP PROFESIONAL DE OBSTETRICIA    | S/ 100.00<br>por curso |

#### PAGO POR EL BANCO SCOTIABANK (EN VENTANILLA O AGENTE) Código de pago: 439, monto de pago 200 soles

#### PAGOS DE SEGUNDA ESPECIALIDAD OBSTETRICIA – UNHEVAL (BANCO SCOTIABANK) CÓDIGO DE CONCEPTO CODIGO IMPORTE CONCEPTO 439 INSCRIPCIÓN Y ADMISIÓN A LA 2DA ESP PROFESIONAL DE 5/. 200.00 OBSTETRICIA Ventanilla TRASLADO INTERNO Y EXTERNO A LA 2DA ESP 5/. 200.00 439 **PROFESIONAL DE OBSTETRICIA** 440 MATRICULA DEL INGRESANTE A LA 2DA ESP PROFESIONAL S/. 150.00 **DE OBSTETRICIA** 🖲 Scotiabank SERVICIO DE ENSEÑANZA DE 2DA ESP PROFESIONAL DE \$/. 350.00 441 OBSTETRICIA Agente CONVALIDACIÓN DE CURSO POR TRASLADO INTERNO A LA S/ 70.00 por 444 2DA ESP PROFESIONAL DE OBSTETRICIA Agente del CONVALIDACIÓN DE CURSO POR TRASLADO EXTERNO A LA S/ 100.00 444 2DA ESP PROFESIONAL DE OBSTETRICIA SCOTIABANK Nro. DNI por curso

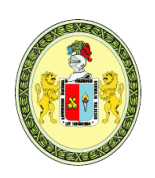

Licenciada con Resolución del Consejo Directivo Nº 099-2019-SUNEDU/CD

#### FACULTAD DE OBSTETRICIA UNIDAD DE PRODUCCIÓN Y SERVICIOS ACADÉMICOS SEGUNDA ESPECIALIDAD PROFESIONAL

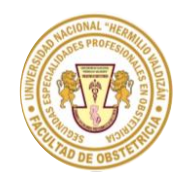

Creada por Resolución 022-2018-UNHEVAL/FOBST-CF y ratificada por Resolución CU 1619-2018-UNHEVAL

#### PASO 1: Ingresar al enlace de la inscripción virtual.

https://admisionseg.unheval.edu.pe/

Cargará la siguiente ventana, hacemos clic en el botón "Más información" del recuadro marcado (SEGUNDA ESPECIALIDAD DE LA FACULTAD DE OBSTETRICIA)

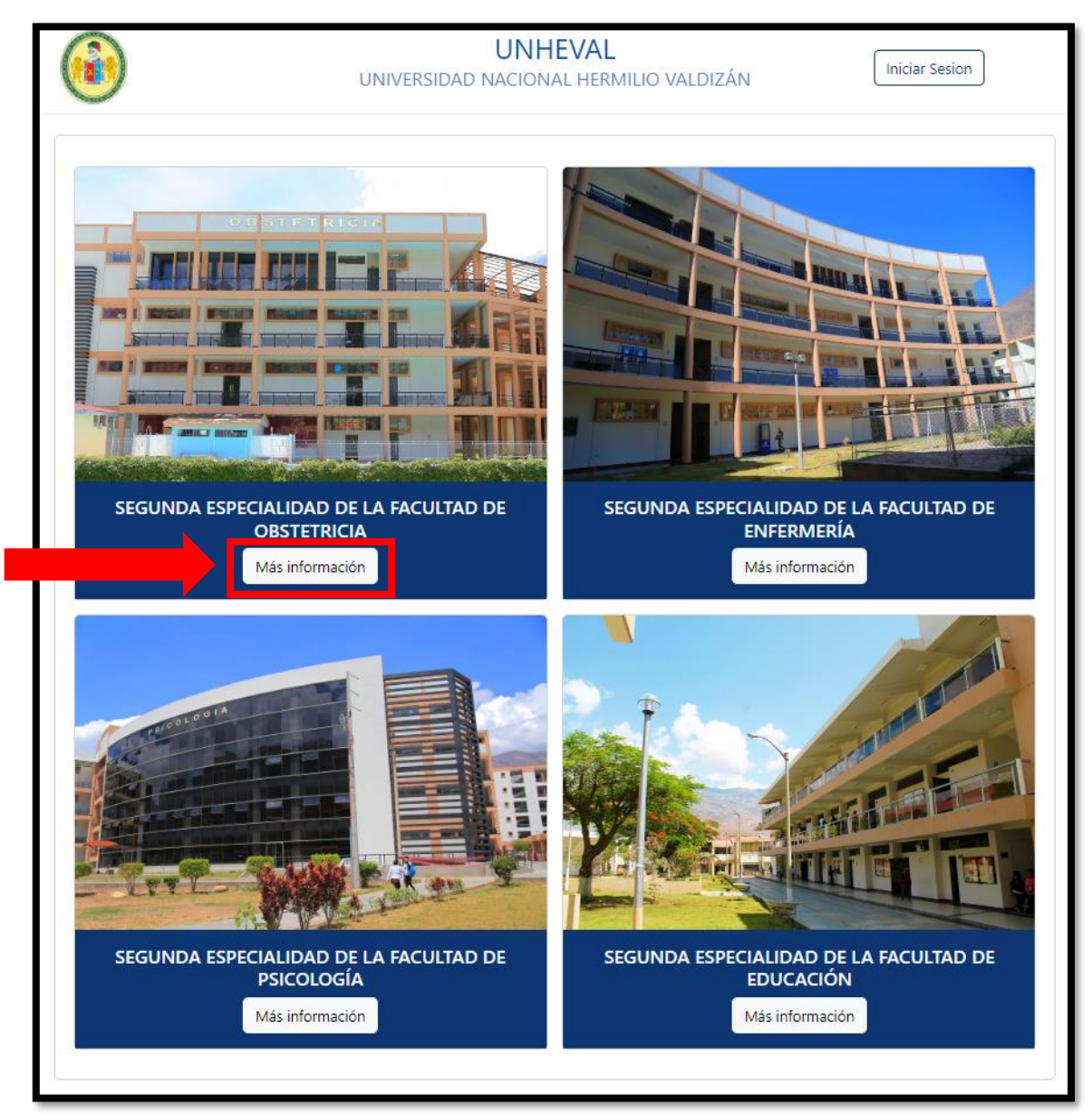

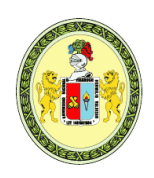

<u>Licenciada con Resolución del Consejo Directivo Nº 099-2019-SUNEDU/CD</u>

#### FACULTAD DE OBSTETRICIA UNIDAD DE PRODUCCIÓN Y SERVICIOS ACADÉMICOS SEGUNDA ESPECIALIDAD PROFESIONAL

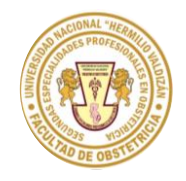

Creada por Resolución 022-2018-UNHEVAL/FOBST-CF y ratificada por Resolución CU 1619-2018-UNHEVAL

#### PASO 2:

Una vez realizado el paso 1, cargará la siguiente ventana, donde nos pide 2 datos a rellenar que son "N° de comprobante" y "Fecha de comprobante"

| UNIVERS                                                                                                    | LDIZÁN Iniciar Sesion                                                                                                    |                                                                                                    |
|----------------------------------------------------------------------------------------------------|----------------------------------------------------------------------------------------------------|----------------------------------------------------------------------------------------------------|
| <b>INSCRIPCIONES</b><br>DEL<br>El pago debe ser efe                                                                                                    | <b>: ADMISION SEGUNDA ESPECI</b><br>10 DE ENERO AL 15 DE MARZO (1:00 P<br>ectuado máximo un día antes del día fin                                                                                                    | <b>ALIDAD 2024 I</b><br>M)<br>al de la inscripción.                                                                                                    |
| N° Comprobante                                                                                                    |                                                                                                    |                                                                                                    |
| Fecha del Comprobante                                                                                                    | 06/02/2024                                                                                                    |                                                                                                    |
| Para ubicar los datos en su comproba<br>muestran a continuación:                                                                                                    | nte de pago, ubique el puntero del n                                                                                                    | nouse sobre las imágenes que se                                                                                                    |
|                                                                                                    | BACCO de la Nación<br>Recuelta Inase Educativos / Otros<br>UNIV. NAC. HENTILIO VALDIZAN<br>Sede SEE CONTRAL<br>Situazión : (TIDE<br>Concepto : 2021/2024)<br>Pecha<br>Pecha Pago : 2021/2024<br>Nonne Classie : NNISTON-L.E. NACIONAL<br>Facha de Pago : 2021/2024<br>Nonne Classie : NNISTON-L.E. NACIONAL<br>Inporte Total : SJ. *************229.80<br>Tot. Dagado-FECTIVO : SJ. ***********229.80<br>Tot. Dagado-FECTIVO : SJ. ***********229.80<br>Tot. Dagado-FECTIVO : SJ. *************229.80<br>Tot. Dagado-FECTIVO : SJ. ************229.80<br>Tot. Dagado-FECTIVO : SJ. *****************29.80<br>Tot. Dagado-FECTIVO : SJ. *********************************** | STATURE NUMBER COLUMN OF DURING WATER STATURE   REFERENCE AND AND AND STATURE OF DURING HEATS DURING HEATS DURING HEATS   REFERENCE AND AND AND STATURE HEATS DURING HEATS DURING HEATS   REFERENCE AND AND AND STATURE HEATS DURING HEATS DURING HEATS   REFERENCE AND AND AND AND AND AND AND AND AND AND |
| Records que os Playsis pa porsis<br>Records que os Playsis pa porsis<br>destas, Records que os Playsis pa porsis<br>destas, Records que os Playsis<br>destas, Records que os playsis<br>destas, Records que os playsis<br>destas, Records |                                                                                                    |                                                                                                    |

Para nosotros conocer nuestro "N° de comprobante" y "Fecha de comprobante", nos iremos a la parte inferior de esta misma ventana, encontraremos 3 imágenes (cada imagen es una guía de pago).

A) La imagen número 1 es para conocer "N° de comprobante" y "Fecha de comprobante" cuando se realizó el pago de inscripción por la página web de pagalo.pe

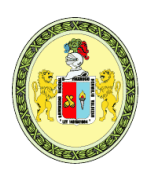

UNIVERSIDAD NACIONAL "HERMILIO VALDIZÁN" Licenciada con Resolución del Consejo Directivo Nº 099-2019-SUNEDU/CD

#### FACULTAD DE OBSTETRICIA UNIDAD DE PRODUCCIÓN Y SERVICIOS ACADÉMICOS SEGUNDA ESPECIALIDAD PROFESIONAL

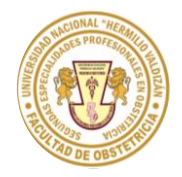

Creada por Resolución 022-2018-UNHEVAL/FOBST-CF y ratificada por Resolución CU 1619-2018-UNHEVAL

- B) La imagen número 2 es para conocer "N° de comprobante" y "Fecha de comprobante" cuando se realizó el pago de inscripción en el banco de la nación
- C) La imagen número 3 es para conocer "N° de comprobante" y "Fecha de comprobante" cuando se realizó el pago de inscripción en el banco SCOTIABANK

| ara ubicar los datos en su comproba<br>suestran a continuación:                                                                                                    | ante de pago, ubique el puntero del n<br>BINCO EL NACION<br>RECUBACIÓN ARES Educativas / Otros<br>UNIV. MEL. HERMILIO UTRO<br>Sede : 1000<br>Devento : 0005100-1.E. NOCIONAL<br>Escha de Pago : 20031001 E. NOCIONAL<br>Recubación : 20031001 E. NOCIONAL<br>Recha de Pago : 20031001 E. NOCIONAL<br>Recha de Pago : 200310000000000000000000000000000000000 | Module sobre las imágenes que se       Millione rel LAA     Exadeció el Dimer Wold El Sobre las información el Dimer Wold El Sobre las información el Dimer Vold El Sobre las información el Dimer Vold El Dimer Vold El Dimer Vold El Dimer Vold El Dimer Vold El Dimer Vold El Dimer Vold El Dimer Vold El Dimer Vold El Dimer Vold El Dimer Vold El Dimer Vold El Dimer Vold El Dimer Vold                                                                                                    |
|----------------------------------------------------------------------------------------------------|----------------------------------------------------------------------------------------------------|----------------------------------------------------------------------------------------------------|
| Mark     Control     State     Control     State     Control     State     State | BIOR FRICK<br>BIOR 200 €2014<br>9125 8562 8481 89:51<br>RECENSE<br>NUMERO FECHA<br>226639 -4-C ≯5 Sense ds & Martin ≯5 Acces ds & 17564                                                                                                    | ACE & HEIMER & LA GRANDLA GUE DA LA LO MALLA<br>ACES & HEIMER & LA GRANDLA GUE DA LA LO MALLA<br>HEIMER ALIMAN<br>HEIMER ALIMAN<br>HEI |

Una vez que ya conocemos el "N° de comprobante" y "Fecha de comprobante" rellenamos en los campos que nos pide y hacemos clic en el botón de color azul CONTINUAR.

| N° Comprobante        | 12345678           |   |
|-----------------------|--------------------|---|
| Fecha del Comprobante | 06/02/2024         | ב |
|                       | CONTINUAR REGRESAR |   |

NOTA: Para que el sistema reconozca el "N° de comprobante" y "Fecha de comprobante" tiene que pasar aproximadamente 24 horas desde que se realizó el pago, caso contrario saldrá un mensaje de error indicando "Recibo no válido, compruebe que los datos ingresados sean los correctos.".

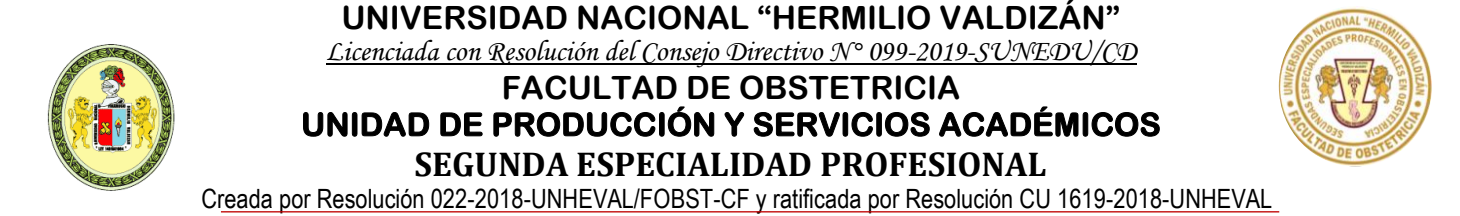

#### PASO 3:

Una vez realizado el paso 2 de manera correcta, cargará la siguiente ventana, donde nos pide seleccionar **SEDE, MODALIDA Y LA ESPECIALIDAD.** 

| (          |                                                                        |            | UNHE<br>UNIVERSIDAD NACIONA | EVAL<br>L HERMILIO VALDIZÁN | Iniciar Sesion |  |  |  |
|------------|------------------------------------------------------------------------|------------|-----------------------------|-----------------------------|----------------|--|--|--|
|            | INSCRIPCIONES: ADMISION SEGUNDA ESPECIALIDAD 2024 I (EXAMEN ORDINARIO) |            |                             |                             |                |  |  |  |
|            | MENCIÓN/ESPECIALIDAD                                                   |            |                             |                             |                |  |  |  |
| Sede       |                                                                        | Modalidad  |                             | Mención, Especialidad       |                |  |  |  |
| Seleccione | ~                                                                      | Seleccione | ~                           | Seleccione                  | ~              |  |  |  |
|            |                                                                        |            | SIGUIE                      | INTE                        |                |  |  |  |

- A) Primero seleccionaremos la SEDE, la única opción que aparecerá es HUANUCO
- **B)** Luego seleccionaremos la **MODALIDAD**, acá el sistema nos dará 3 opciones que son:
  - SEGUNDA ESPECIALIZACION
  - SEGUNDA ESPECIALIZACION, TRASLADO INTERNO
  - SEGUNDA ESPECIALIZACION, TRASLADO EXTERNO
- **C)** Luego seleccionaremos la **ESPECIALIDAD**, acá el sistema nos dará a escoger entre las 2 especialidades que cuenta la segunda especialidad profesional en obstetricia que son:
  - SEGUNDA ESPECIALIDAD PROFESIONAL EN MONITOREO FETAL Y DIAGNÓSTICO POR IMAGENES EN OBSTETRICIA
  - SEGUNDA ESPECIALIDAD PROFESIONAL EN ALTO RIESGO EN OBSTETRICIA

Una vez rellenado los 3 campos solo continuamos haciendo clic en el botón de color azul "**SIGUIENTE**". (**Imagen referencial**).

|         | INSCRIPCIONES: ADMISION SEGUNDA ESPECIALIDAD 2024 I (EXAMEN ORDINARIO) |                         |    |                                                                    |  |  |  |
|---------|------------------------------------------------------------------------|-------------------------|----|--------------------------------------------------------------------|--|--|--|
|         | MENCIÓN/ESPECIALIDAD                                                   |                         |    |                                                                    |  |  |  |
| Sede    |                                                                        | Modalidad               |    | Mención, Especialidad                                              |  |  |  |
| HUANUCO | ×v                                                                     | SEGUNDA ESPECIALIZACION | ×v | × V SEGUNDA ESPECIALIDAD PROFESIONAL EN ALTO RIESGO EN OBSTETRICIA |  |  |  |
|         |                                                                        |                         |    |                                                                    |  |  |  |

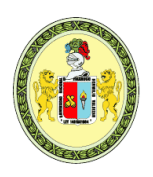

#### UNIVERSIDAD NACIONAL "HERMILIO VALDIZÁN" <u>Licenciada con Resolución del Consejo Directivo Nº 099-2019-SUNEDU/CD</u> FACULTAD DE OBSTETRICIA UNIDAD DE PRODUCCIÓN Y SERVICIOS ACADÉMICOS SEGUNDA ESPECIALIDAD PROFESIONAL

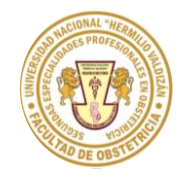

Creada por Resolución 022-2018-UNHEVAL/FOBST-CF y ratificada por Resolución CU 1619-2018-UNHEVAL

#### PASO 4:

Una vez realizado el paso 3, cargará un formulario, donde rellenaremos los datos personales del postulante.

|                         |                        | MENCIÓN/         | ESPECIALIDAD           |                                       |       |
|-------------------------|------------------------|------------------|------------------------|---------------------------------------|-------|
| Sede                    | Modalidad              |                  | Mención, Especialidad  |                                       |       |
| HUANUCO                 | SEGUNDA ESPECIALIZACIO | ON               | SEGUNDA ESPECIALIDAD   | PROFESIONAL EN ALTO RIESGO EN OBSTETF | RICIA |
|                         |                        | DATOS P          | ERSONALES              |                                       |       |
| Tipo de documento perso | onal                   |                  | Número de documento pe | ersonal                               |       |
| DOCUMENTO NACIONAL      | DE IDENTIDAD           | ×v               | N° Documento           |                                       |       |
| Apellido Paterno        |                        | Apellido Materno |                        | Nombres                               |       |
| Apellido Paterno        |                        | Apellido Materno |                        | Nombres                               |       |
| Sexo(Género)            |                        |                  | Estado Civil           |                                       |       |
| Seleccione              |                        | ~                | Seleccione             |                                       | ~     |
|                         |                        | FECHA Y LUGAI    | R DE NACIMIENTO        |                                       |       |
| Fecha                   | País                   | Departamento     |                        | Provincia                             |       |
| dd/mm/aaaa 🗖            | Seleccione 🗸 🗸         | Seleccione       | ~                      | Seleccione                            | ~     |
| Distrito                |                        |                  |                        |                                       |       |
| Seleccione              | ~                      |                  |                        |                                       |       |
| Teléfono                | Correo                 | Domicilio        |                        |                                       |       |
| N° Celular              | Correo electrónico     | Тіро             | ✓ Nomb                 | pre de la dirección                   | N°    |
| TIENE ALGUNA DISCA      | PACIDAD                |                  |                        |                                       |       |
|                         |                        | TÍ               | TULO                   |                                       |       |
| Titulado en:            |                        |                  |                        |                                       |       |
| Grado Academico         |                        |                  |                        |                                       |       |
|                         |                        |                  |                        |                                       |       |

Al rellenar el número de DNI, se puede presentar 2 casos.

- Caso 1: Si el postulante anteriormente estudió en la UNIVERSIDAD NACIONAL "HERMILIO VALDIZÁN", algunos datos se rellenarán de manera automática con los datos anteriormente registrados, en este caso dicho postulante tendría que verificar que los datos estén actualizados, caso contrario tendrá que borrar y rellenar con los datos actuales como, por ejemplo: N° de teléfono, correo electrónico, etc.
- **Caso 2:** Si el postulante nunca estudio en la **UNIVERSIDAD NACIONAL** "HERMILIO VALDIZÁN", les aparecerá las 2 siguientes imágenes, donde el sistema estará buscando los datos y posteriormente saldrá un mensaje de error, simplemente cierran el mensaje y rellena sus datos personales.

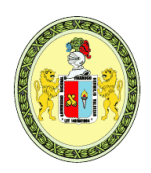

Licenciada con Resolución del Consejo Directivo Nº 099-2019-SUNEDU/CD

#### FACULTAD DE OBSTETRICIA UNIDAD DE PRODUCCIÓN Y SERVICIOS ACADÉMICOS SEGUNDA ESPECIALIDAD PROFESIONAL

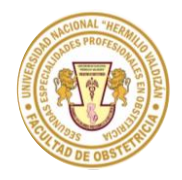

Creada por Resolución 022-2018-UNHEVAL/FOBST-CF y ratificada por Resolución CU 1619-2018-UNHEVAL

| UNHEVAL<br>UNIVERSIDAD NACIONAL HERMILIO VALDIZÁN |                    |                   |                                                  |               |                            |                |  |
|---------------------------------------------------|--------------------|-------------------|--------------------------------------------------|---------------|----------------------------|----------------|--|
|                                                   | INSCRI             | PCIONES: ADMISION | I SEGUNDA ESPECIALIDAD 20                        | 24 I (EXAMEN  | I ORDINARIO)               |                |  |
|                                                   |                    |                   | MENCIÓN/ESPECIALIDAD                             |               |                            |                |  |
| Sede Modalidad                                    |                    |                   | Mención, Esp                                     | ecialidad     |                            |                |  |
| HUANUCO                                           | SEGUNDA ESPECIA    | LIZACION          | SEGUNDA E                                        | SPECIALIDAD P | PROFESIONAL EN ALTO RIESGO | EN OBSTETRICIA |  |
|                                                   |                    |                   | DATOS PERSONALES                                 |               |                            |                |  |
| Tipo de documento per                             | sonal              |                   |                                                  |               |                            |                |  |
| DOCUMENTO NACION                                  | AL DE IDENTIDAD    |                   |                                                  |               |                            |                |  |
| Apellido Paterno                                  |                    |                   |                                                  |               | ores                       |                |  |
| Apellido Paterno                                  |                    |                   |                                                  |               | nbres                      |                |  |
| Sexo(Género)                                      |                    |                   | ¡Buscando dato:                                  | s!            |                            |                |  |
| Seleccione                                        |                    | Espere uno:       | ere unos segundos, sus datos se están validando. |               | ~                          |                |  |
|                                                   |                    |                   | -                                                |               |                            |                |  |
| Fecha                                             | País               | Departamer        | nto                                              |               | Provincia                  |                |  |
| dd/mm/aaaa 🗖                                      | Seleccione         | ✓ Seleccione      |                                                  | ~             | Seleccione                 | ~              |  |
| Distrito                                          |                    |                   |                                                  |               |                            |                |  |
| Seleccione                                        |                    | ~                 |                                                  |               |                            |                |  |
| Teléfono                                          | Correo             |                   | Domicilio                                        |               |                            |                |  |
| N° Celular                                        | Correo electrónico |                   | Тіро                                             | Nombr         | re de la dirección         | N°             |  |

|                                                                 | UNHEVAL<br>UNIVERSIDAD NACIONAL HERMILIO VALDIZÁN |                       |                                                                |                      |                                   |  |  |
|-----------------------------------------------------------------|---------------------------------------------------|-----------------------|----------------------------------------------------------------|----------------------|-----------------------------------|--|--|
|                                                                 | INSCRIP                                           | CIONES: ADMISION      | SEGUNDA ESPECIALIDAD 2024                                      | I (EXAMEN ORDINA     | RIO)                              |  |  |
|                                                                 |                                                   |                       | MENCIÓN/ESPECIALIDAD                                           |                      |                                   |  |  |
| Sede                                                            | Modalidad                                         |                       | Mención, Espec                                                 | ialidad              |                                   |  |  |
| HUANUCO                                                         | SEGUNDA ESPECIAL                                  | IZACION               | SEGUNDA ESP                                                    | ECIALIDAD PROFESION  | NAL EN ALTO RIESGO EN OBSTETRICIA |  |  |
| Tipo de documento pers<br>DOCUMENTO NACIONA<br>Apellido Paterno | sonal<br>AL DE IDENTIDAD                          |                       | $\mathbf{x}$                                                   | are                  | 15                                |  |  |
| Apellido Paterno                                                |                                                   |                       | Error                                                          | nbi                  | res                               |  |  |
| Sexo(Género)                                                    |                                                   | No se en<br>documento | contró ningún dato con el nú<br>o ingresado, por favor ingrese | mero de<br>sus datos |                                   |  |  |
| Seleccione                                                      |                                                   |                       | manualmente.                                                   |                      | ۷                                 |  |  |
| Fecha                                                           | País                                              |                       | ок                                                             | nci                  | a                                 |  |  |
| dd/mm/aaaa                                                      | Seleccione                                        | ▼ Seleccione          |                                                                | ✓ Seleccie           | one 🗸                             |  |  |
| Distrito                                                        |                                                   |                       |                                                                |                      |                                   |  |  |
| Seleccione                                                      |                                                   | ~                     |                                                                |                      |                                   |  |  |
| Teléfono                                                        | Correo                                            |                       | Domicilio                                                      |                      |                                   |  |  |
| N° Celular                                                      | Correo electrónico                                |                       | Tipo                                                           | Nombre de la dir     | rección N°                        |  |  |
|                                                                 |                                                   |                       |                                                                |                      |                                   |  |  |

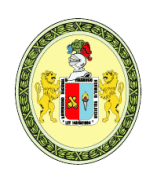

<u>Licenciada con Resolución del Consejo Directivo Nº 099-2019-SUNEDU/CD</u>

#### FACULTAD DE OBSTETRICIA UNIDAD DE PRODUCCIÓN Y SERVICIOS ACADÉMICOS SEGUNDA ESPECIALIDAD PROFESIONAL

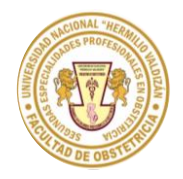

Creada por Resolución 022-2018-UNHEVAL/FOBST-CF y ratificada por Resolución CU 1619-2018-UNHEVAL

Una vez que rellenaron todos sus datos personales, bajamos hasta la parte final done:

- A) Se tendrá que subir el archivo de tipo PDF que contendrá los 7 requisitos respetando el orden del 1 al 7 (El peso máximo del archivo PDF que acepta el sistema es de 15 MB).
- B) Se tendrá que marcar con un check donde dice "DECLARO BAJO JURAMENTO" (Como se muestra en la imagen) y por último hacer clic en el botón de color azul "FINALIZAR"

| FECHA Y LUGAR DE NACIMIENTO |                                 |                              |                                   |                                                          |  |  |  |
|-----------------------------|---------------------------------|------------------------------|-----------------------------------|----------------------------------------------------------|--|--|--|
| Fecha                       | País                            | Departamento                 |                                   | Provincia                                                |  |  |  |
| 01/01/1992                  | PERU × V                        | AMAZONAS                     | ×v                                | CHACHAPOYAS X V                                          |  |  |  |
| Distrito                    |                                 |                              |                                   |                                                          |  |  |  |
| CHACHAPOYAS                 | ×                               |                              |                                   |                                                          |  |  |  |
|                             |                                 |                              |                                   |                                                          |  |  |  |
| Teléfono                    | Correo                          | Domicilio                    |                                   |                                                          |  |  |  |
| 999999999                   | 999999999@ejemplo.pe            | JIRON                        | × v EJEM                          | PLO 1                                                    |  |  |  |
| TIENE ALGUNA DISCAP         | ACIDAD                          |                              |                                   |                                                          |  |  |  |
|                             | τήτυιο                          |                              |                                   |                                                          |  |  |  |
| Titulado en:                | Titulado en:                    |                              |                                   |                                                          |  |  |  |
| OBSTETRA                    |                                 |                              |                                   |                                                          |  |  |  |
|                             |                                 |                              |                                   |                                                          |  |  |  |
| Requisitos (Max 10MB)       |                                 |                              |                                   |                                                          |  |  |  |
| *Declaración jurada         |                                 |                              |                                   |                                                          |  |  |  |
| *CV Descriptivo             | ۸)                              |                              |                                   |                                                          |  |  |  |
| Seleccionar archivo         | A)                              |                              |                                   |                                                          |  |  |  |
|                             |                                 | DECLARAC                     | IÓN JURADA                        |                                                          |  |  |  |
|                             | ENTO la autenticidad de los c   | ocumentos presentados e in   | formación consignada para el      | proceso de admisión a la Escuela de Segunda Especialidad |  |  |  |
| de la UNHEVAL, en caso d    | contrario estaré incurriendo en | delito contra el Código Pena | al vigente.                       | proceso de damisión a la Escuela de Segunda Especialidad |  |  |  |
| Asimismo, me comprome       | eto a entregar a la Comisión de | Admisión los documentos o    | originales, si así lo estima conv | eniente.                                                 |  |  |  |
| В)                          | B) FINALIZAR                    |                              |                                   |                                                          |  |  |  |

Con ello La inscripción estará finalizada.